## 1. Инструкции по работе в навигаторе для родителей и детей

.1. Регистрация в навигаторе дополнительного образования

Шаг 1. Введите в поисковой системе

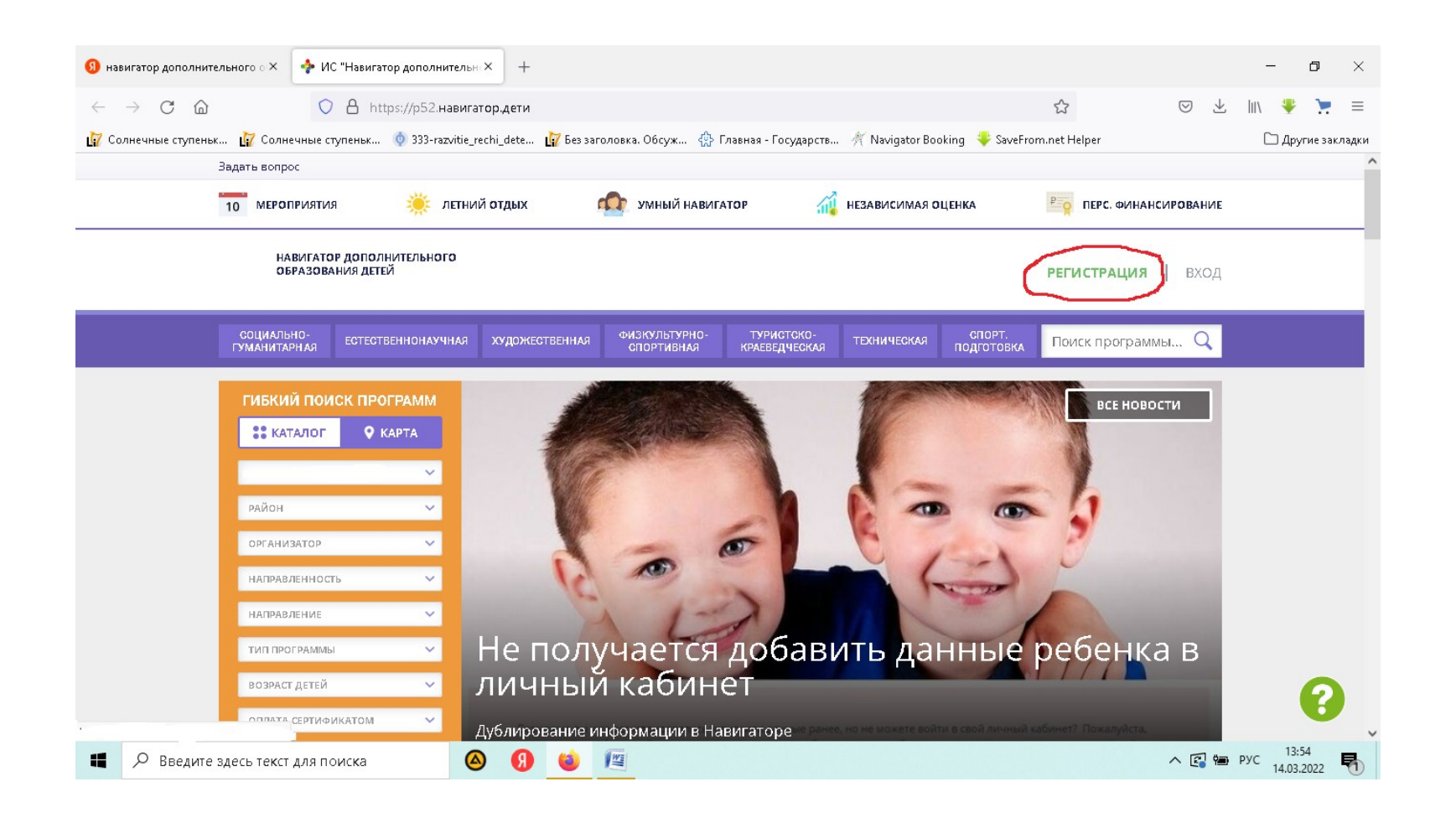

Google, Yandex, или др.: навигатор дополнительного образования Республики Крым (https://p82.навигатор.дети/) Откройте первую вкладку.

Шаг 2. В правом верхнем углу выберите Регистрацию.

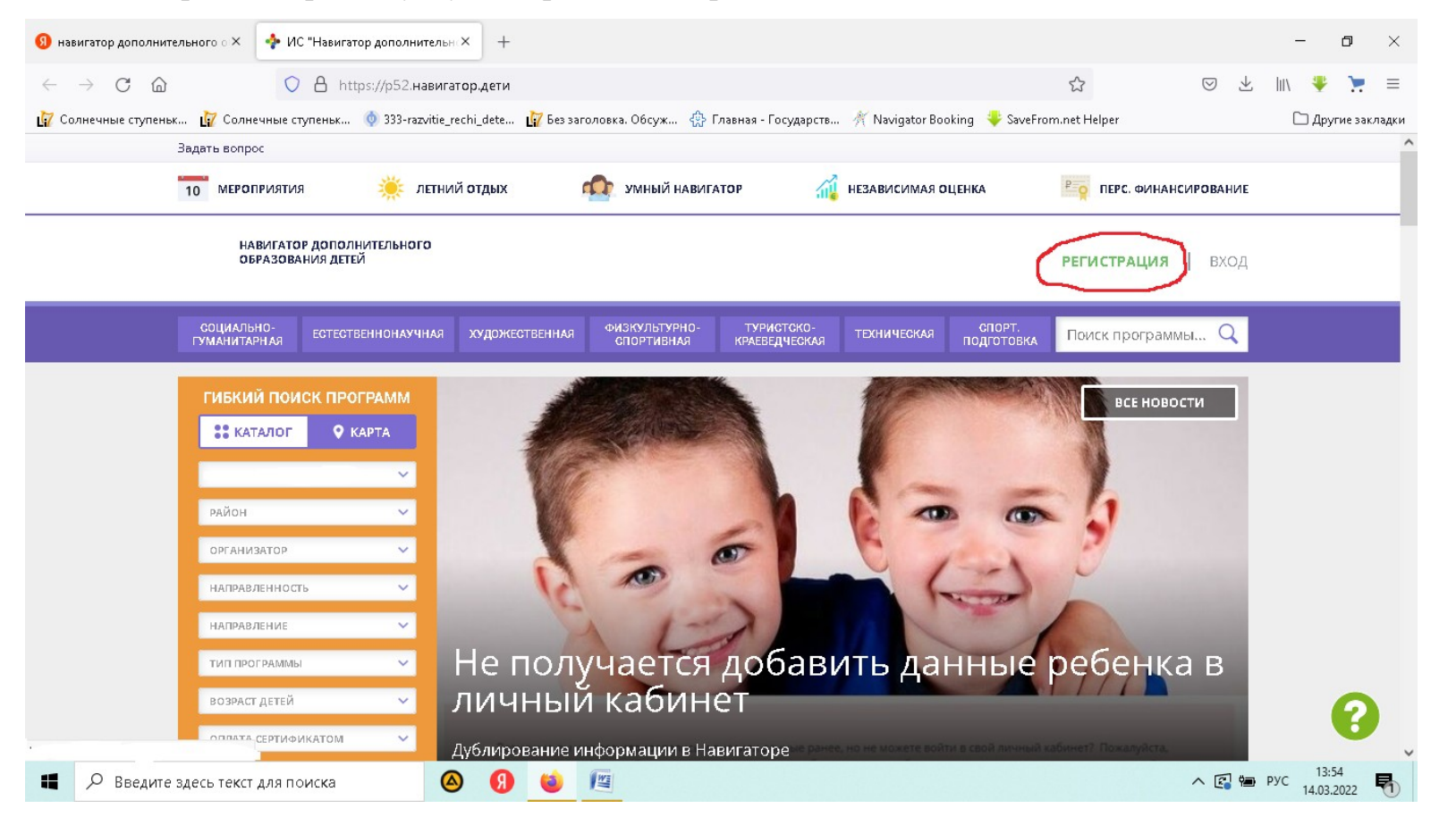

Шаг 3. При открытии окна заполните все поля для регистрации (Внимание! В окне заполняются данные одного из родителя или законного представителя), поставьте галочку «Я ознакомлен и выражаю согласие с <u>политикой</u> конфиденциальности и пользовательским соглашением», нажмите зарегистрироваться.

| 🗿 навигатор дополнительного о 🗙                | 💠 ИС "Навигатор дополнительн: ×      | +                                                                  |                    |                     |                     |               |                   |    |      | -                 | ٥          | ×     |
|------------------------------------------------|--------------------------------------|--------------------------------------------------------------------|--------------------|---------------------|---------------------|---------------|-------------------|----|------|-------------------|------------|-------|
| $\leftarrow$ $\rightarrow$ C $\textcircled{a}$ | 🔿 💧 https://p52.навигатор,           | <b>цети</b> /#registrat                                            | ion                |                     |                     |               | \$                | ତ  | ) ⊻  | liiv 🐺            | 7          | =     |
| 🙀 Солнечные ступеньк 🙀 Солне                   | ечные ступеньк 🍥 333-razvitie_rechi_ | dete 🙀 Bes 3                                                       | аголовка. Обсуж    | 🚯 Главная - Гос     | :ударств 🤺 Navig    | gator Booking | SaveFrom.net Help | er |      | 🗅 Дру             | гие закл   | падки |
| РЕГИСТРАЦИ                                     | <b>IЯ</b> ВХОД НЕ ПОМНЮ ПАРОЛЬ       | АРОЛЬ                                                              |                    |                     |                     |               |                   |    | ×    |                   |            | ^ ^   |
|                                                | выбе                                 | РИТЕ МУНИЦИПА/                                                     | ИТЕТ (ДЛЯ РЕКОМЕНД | ндации программ)    |                     |               |                   |    |      |                   |            |       |
|                                                | ВЫ                                   | БЕРИТЕ МУНИЦИ                                                      | ПАЛИТЕТ            |                     |                     | ~             |                   |    |      |                   |            |       |
|                                                | введі                                | 1ТЕ ВАШУ ФАМИЛ                                                     | ию (для обращений  | ИЙ К ВАМ И ЗАПОЛНЕН | ния договоров и зая | авлений)      |                   |    |      |                   |            |       |
|                                                | Ha                                   | Например, Иванов                                                   |                    |                     |                     |               |                   |    |      |                   |            |       |
|                                                | вед                                  | введите ваше имя                                                   |                    |                     |                     |               |                   |    |      |                   |            |       |
|                                                | Ha                                   | Например, Иван                                                     |                    |                     |                     |               |                   |    |      |                   |            |       |
|                                                | введ                                 | введите ваше отчество                                              |                    |                     |                     |               |                   |    |      |                   |            |       |
|                                                | На                                   | Например, Иванович                                                 |                    |                     |                     |               |                   |    |      |                   |            |       |
|                                                | введі                                | ВВЕДИТЕ НОМЕР МОБИЛЬНОГО ТЕЛЕФОНА (ДЛЯ СВЯЗИ ПРИ ОБРАБОТКЕ ЗАЯВОК) |                    |                     |                     |               |                   |    |      |                   |            |       |
|                                                | +7                                   | В формате                                                          | (926) 575-84-39    | 39                  |                     |               |                   |    |      |                   |            |       |
|                                                | введі                                | 1TE EMAIL (ДЛЯ НА                                                  | правления уведомл  | млений}             |                     |               |                   |    |      |                   |            |       |
|                                                | Ha                                   | пример, mail                                                       | @mail.ru           |                     |                     |               |                   |    |      |                   |            |       |
|                                                | BWGE                                 | РИТЕ ПАРОЛЬ (ПАР                                                   | ОЛЬ ВАМ ПРИГОДИТС  | ІТСЯ, ЗАПОМНИТЕ ИЛИ | И ЗАПИШИТЕ ЕГО}     |               |                   |    |      |                   |            |       |
|                                                | Вы                                   | берите паро                                                        | ль                 |                     |                     |               |                   |    |      |                   | 0          |       |
|                                                | DHO                                  | рите пароль<br>Познакомлени                                        | 4 выражаю соглас   | асие с политикой    | конфиленциальн      | ости          |                   |    |      |                   | U          |       |
| Введите здесь текст                            | для поиска                           | <b>9</b>                                                           |                    |                     |                     |               |                   | ^  | c] 🖷 | РУС 13:<br>14.03. | 55<br>2022 | 5     |

Шаг 4. После удачной регистрации у вас появится окно. Нажмите на +, чтобы добавить ребенка. Введите ФИО ребенка, дату рождения, укажите пол. Нажмите кнопку «добавить ребенка» (Внимание! Если в семье имеются дети от 5 до 18 лет, они добавляются в один кабинет родителя, а не создаются кабинеты на каждого отдельного ребенка).

| 🜖 навигатор дополнительного о 🗙                     | 💠 Кабинет                                                                                                    | × +                            |                             |                           |                            |                               | -               | ٥            | $\times$ |
|-----------------------------------------------------|----------------------------------------------------------------------------------------------------|--------------------------------|-----------------------------|---------------------------|----------------------------|-------------------------------|-----------------|--------------|----------|
| $\leftrightarrow$ $\rightarrow$ C $\textcircled{a}$ | O 👌 🕶 https://p                                                                                                    | 52.навигатор.дети/profile/cab  | pinet                       |                           | 5                          | $\bigtriangledown$ $\pm$      | lii\ 👎          | 7            | ≡        |
| 🙀 Солнечные ступеньк 🙀 Солн                         | ечные ступеньк 🍥 333-газ                                                                                                    | witie_rechi_dete 👔 Без заголо  | вка. Обсуж 💮 Главная - Госу | дарств 🤺 Navigator Bookir | ng 🛛 🔱 SaveFrom.net Helper |                               | 🗀 Др;           | угие закл    | адки     |
| Задать вопр                                         | oc                                                                                                    |                                |                             |                           |                            |                               |                 |              | Î        |
|                                                     |                                                                                                    |                                |                             |                           | Иванов Иван                | <u>Иванович</u>               |                 |              |          |
| ÷                                                   | НАВИГАТОР ДОПОЛН                                                                                                    | НИТЕЛЬНОГО ОБРАЗОВ/            | АНИЯ                        |                           | (8) 🜚 (8)                  | 9                             |                 |              |          |
| КАБИН                                               | іет избранн                                                                                                    | ое просмотрен                  | нное заявки                 | договоры                  | ВАШИ ДЕТИ                  |                               |                 |              |          |
| А                                                   | <b>ДОСТУПНЫ НОВЫЕ СЕРВИСЫ!</b><br>В верхнем меню доступен новый раздел "расширения".<br>В этом разделе собраны все доступные расширения личного<br>кабинета. Эти сервисы помогают упростить организацию<br>процесса обучения и сделать его удобным и эффективным. |                                |                             |                           |                            |                               |                 |              |          |
| в ек<br>В эт<br>каб<br>про                          |                                                                                                    |                                |                             |                           |                            |                               |                 |              |          |
| C                                                   | Нажмите эту кно                                                                                                    | пку, чтобы перейти в р         | аздел.                      |                           |                            |                               |                 |              |          |
| Тут                                                 | пока пусто                                                                                                    |                                |                             |                           |                            |                               |                 | 0            |          |
| Пожалуйст                                           | а, подтвердите электро                                                                                                    | нную почту: <b>Asdfgh@yand</b> | lex.ru                      | ПРОВЕРИ                   | ить входящие письмо подт   | верждения                     |                 | C            |          |
| 📕 🔎 Введите здесь текст                             | для поиска                                                                                                    | ۷ 🛛 ڬ                          | 4                           |                           |                            | ^ <table-cell> 🖮</table-cell> | РУС 13<br>14.03 | :59<br>.2022 | -        |

1.2. Не получается зарегистрироваться в навигаторе дополнительно образования

Часто при регистрации в навигаторе дополнительного образования можно увидеть следующее. Это говорит о том, что когда-то вы уже были зарегистрированы на навигаторе. В данном случае вам необходимо восстановить доступ.

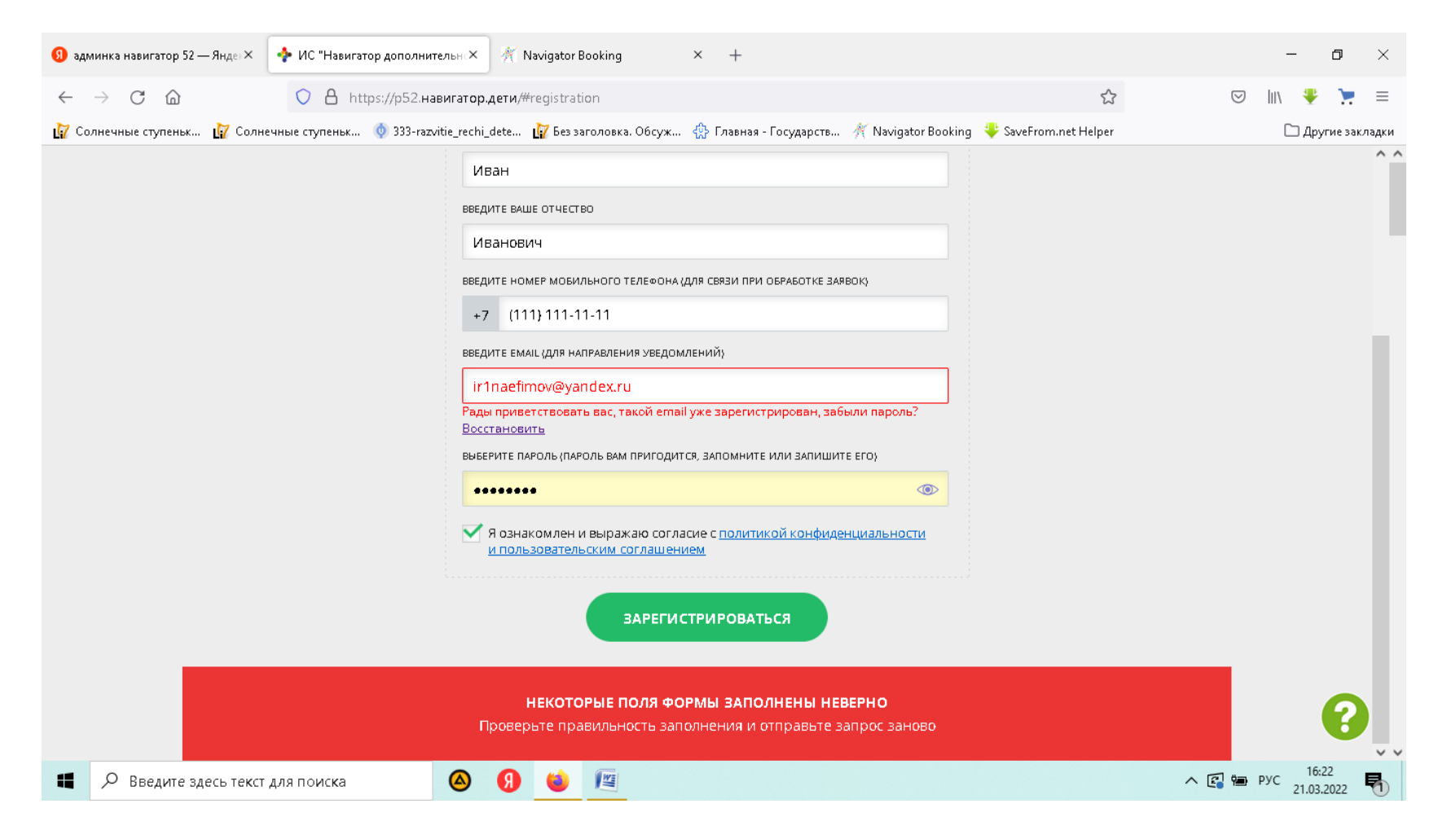

Шаг 1. На навигаторе дополнительного образования выбираем не регистрацию, а «не помню пароль». В появившееся окно вводим e-mail и нажимаем «восстановить пароль»

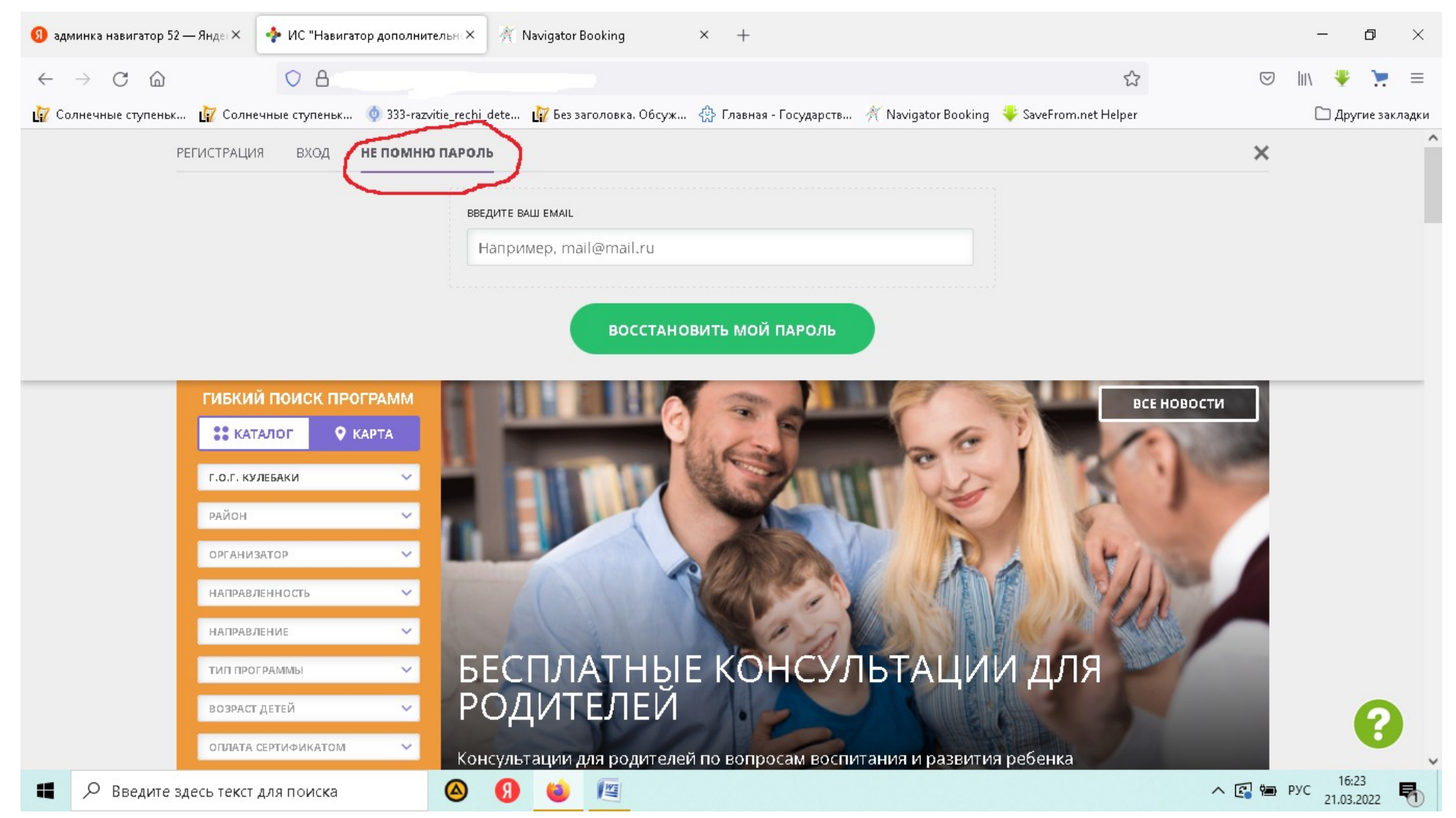

Шаг 2. На указанный e-mail придет письмо с восстановлением доступа (Внимание! Часто такие письма могут прийти в папку «Спам» или «Рассылки»). Письмо с паролем приходит сразу же, но бывает, что система перегружена или какойлибо сбой, в этом случае стоит повторить попытку доступа не менее чем через 15 минут). Шаг 3. Зайдите на навигатор дополнительного образования, введите логин и новый пароль.

Шаг 4. Для удобства поменяйте пароль на более запоминающийся. Для этого нажмите на ФИО пользователя (например, Иванов Иван Иванович), выбираем на синем фоне четвертый значок (регистрационный данные), внизу страницы находим «Авторизация», вводим новый пароль и повторяем новый пароль, выбираем сохранить изменения.

Шаг 1. После регистрации обучающихся появилось окно. Нажмите на синей строке в верхнем левой угле на стрелку

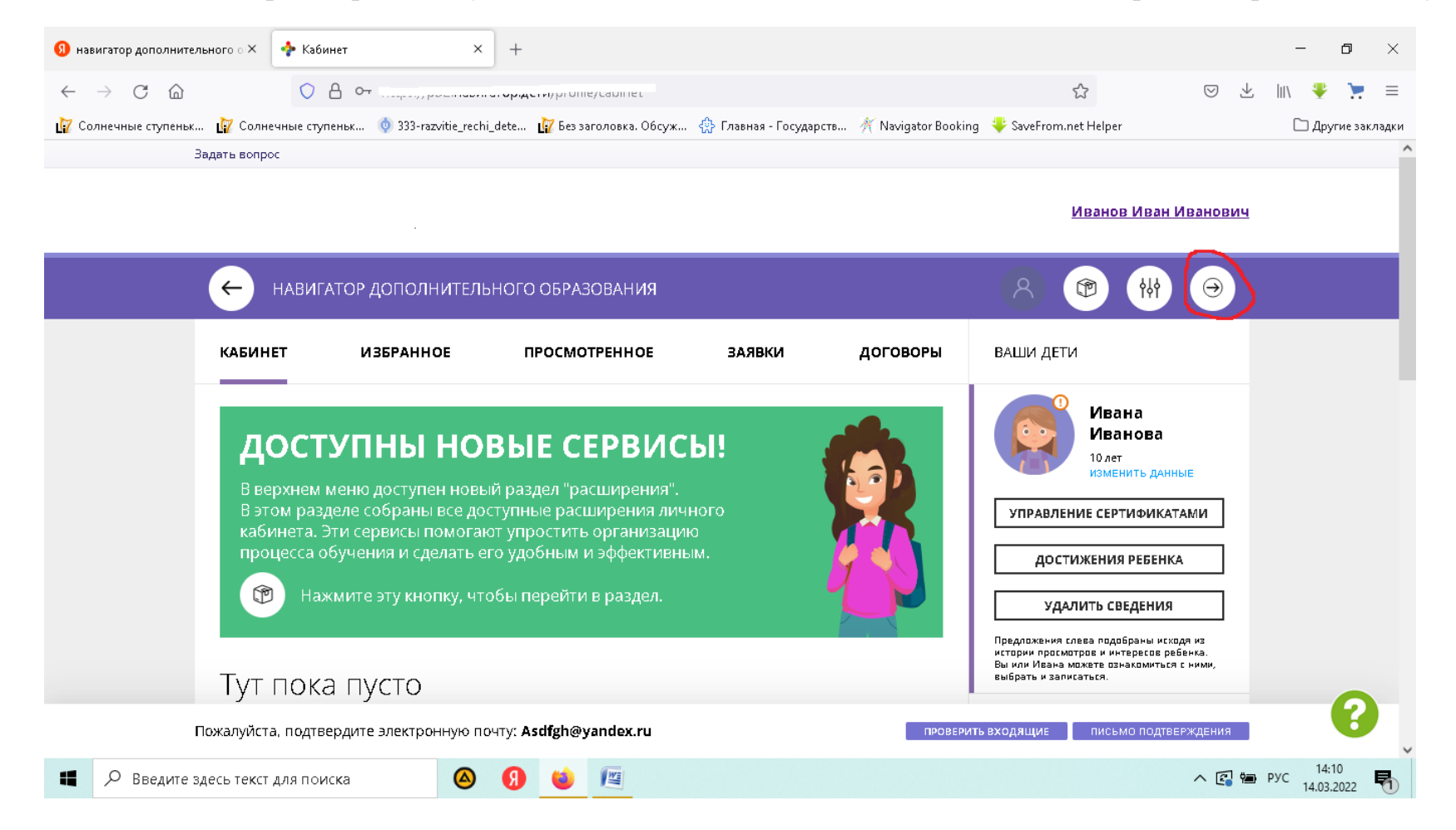

Шаг 2. Заполните поля для выбора программы. Выберите муниципалитет из выпадающего списка, укажите организатора, направленность. Нажмите найти.

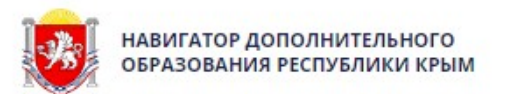

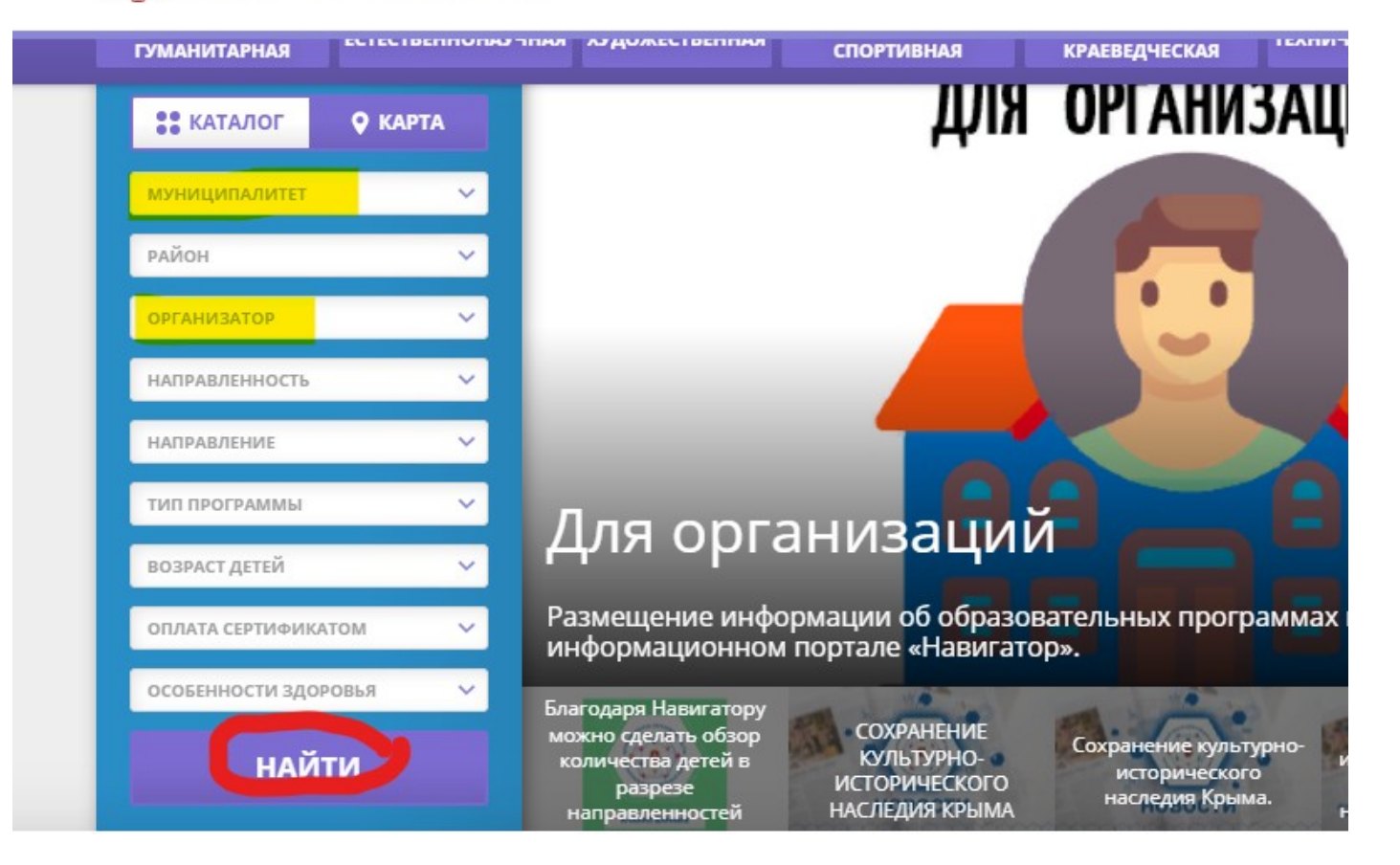

Шаг 3. Среди перечня творческих объединений выберите, куда вы хотите записаться, нажмите подробнее. Выберите записаться – выберите номер группы – выберите ребенка – нажмите далее. Ваша заявка отправлена. (Внимание! Отправленная заявка не является фактом зачисления на обучение).

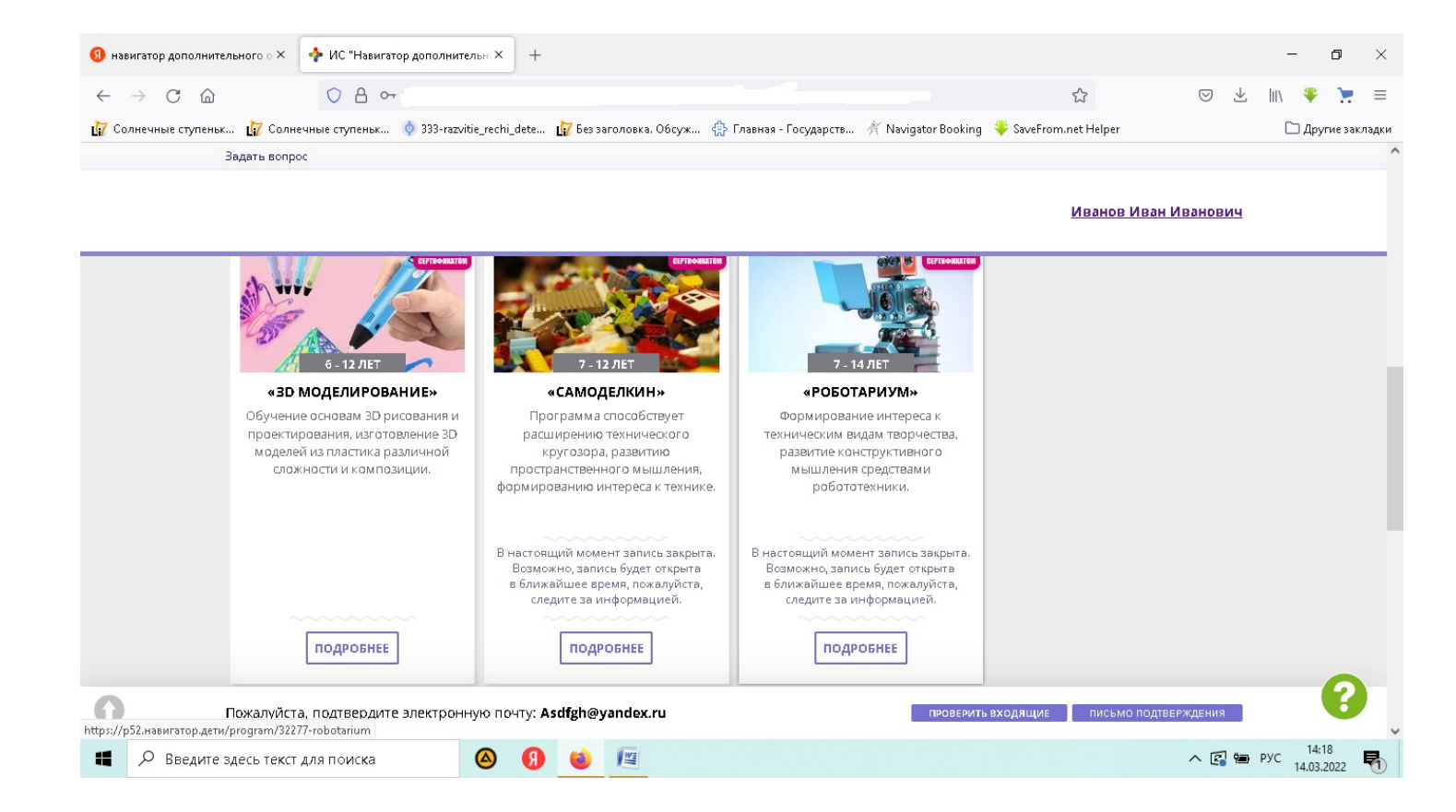